## UCS(Unified Computing System)Centralでのグ ローバルサービスプロファイル(GSP)の設定およ びアラートのトラブルシューティング

### 内容

 概要

 前提条件

 要件

 使用するコンポーネント

 背景説明

 設定

 UCS Central HTML GUIレイアウト

 ドメイングループへのUCSドメインの割り当て

 サービス プロファイルの作成

### 概要

このドキュメントでは、UCS(Unified Computing System)Centralでグローバルサービスプロファ イル(GSP)を設定する方法について説明し、GSPの作成中に発生する可能性のあるアラートの対 処方法についても説明します。

### 前提条件

### 要件

UCSM(Unified Computing Systems Manager)でサービスプロファイルとサービスプロファイルテンプレートを作成する際の適合性

UCS Centralの基礎知識。

### 使用するコンポーネント

このドキュメントの情報は、次のソフトウェアとハードウェアのバージョンに基づいています。

Cisco UCSM 3.1(1h)

Cisco UCS Central 1.5(1a)

Cisco UCSブレードサーバ

このドキュメントの情報は、特定のラボ環境にあるデバイスに基づいて作成されました。このド キュメントで使用するすべてのデバイスは、初期(デフォルト)設定の状態から起動しています 。対象のネットワークが実稼働中である場合には、どのようなコマンドについても、その潜在的 な影響について確実に理解しておく必要があります。

### 背景説明

グローバルサービスプロファイルは、データセンター全体に展開される論理構成を一元化します。

この集中化により、Cisco UCS Centralの1つの中央ロケーションからCisco UCSドメイン内のす べてのサービスプロファイルをメンテナンスできます。

グローバルサービスプロファイルを使用すると、データセンター全体で次のことが可能になりま す。

- ・ Cisco UCSドメインからサービスプロファイルのコンピューティング要素を選択します。
- ・ある要素から別の要素にサービスプロファイルを移行します。
- ・ Cisco UCSドメインの使用可能なグローバルサーバプールからサーバを選択します。
- ・IDプールやポリシーなどのグローバルリソースを関連付けます。
- ・ Cisco UCSドメインのグローバルポリシーへの参照

### 設定

### UCS Central HTML GUIレイアウト

| UCS Central                                                                                                    |                 |                                         | 📤 admin 👻   🐥 👻 👻 🗧                | ✿ -   ₿                     |
|----------------------------------------------------------------------------------------------------|-----------------|-----------------------------------------|------------------------------------|-----------------------------|
| The second second secon | Search by name  |                                         | What do you want to do?            | -                           |
| II Dashboard                                                                                                    | Î               |                                         | •                                  | •                           |
|                                                                                                    |                 |                                         |                                    | $\mathcal{C} + \mathbf{II}$ |
| Domain Tree                                                                                                    | Looking for a s | specific object Looking to object or mo | l<br>o create an<br>dify a setting |                             |
|                                                                                                    |                 |                                         |                                    |                             |
|                                                                                                    |                 |                                         |                                    |                             |
|                                                                                                    |                 |                                         |                                    |                             |
|                                                                                                    |                 |                                         |                                    |                             |
| Organization Tree                                                                                                    |                 |                                         |                                    |                             |
|                                                                                                    |                 |                                         |                                    |                             |
|                                                                                                    |                 |                                         |                                    |                             |
|                                                                                                    |                 |                                         |                                    |                             |
| Search Tree                                                                                                    |                 |                                         |                                    |                             |

これらは、中央HTML GUIのセクションです。

また、HTML5 GUI内で各ボタン/選択を使用して何ができるかを簡単に理解できます。

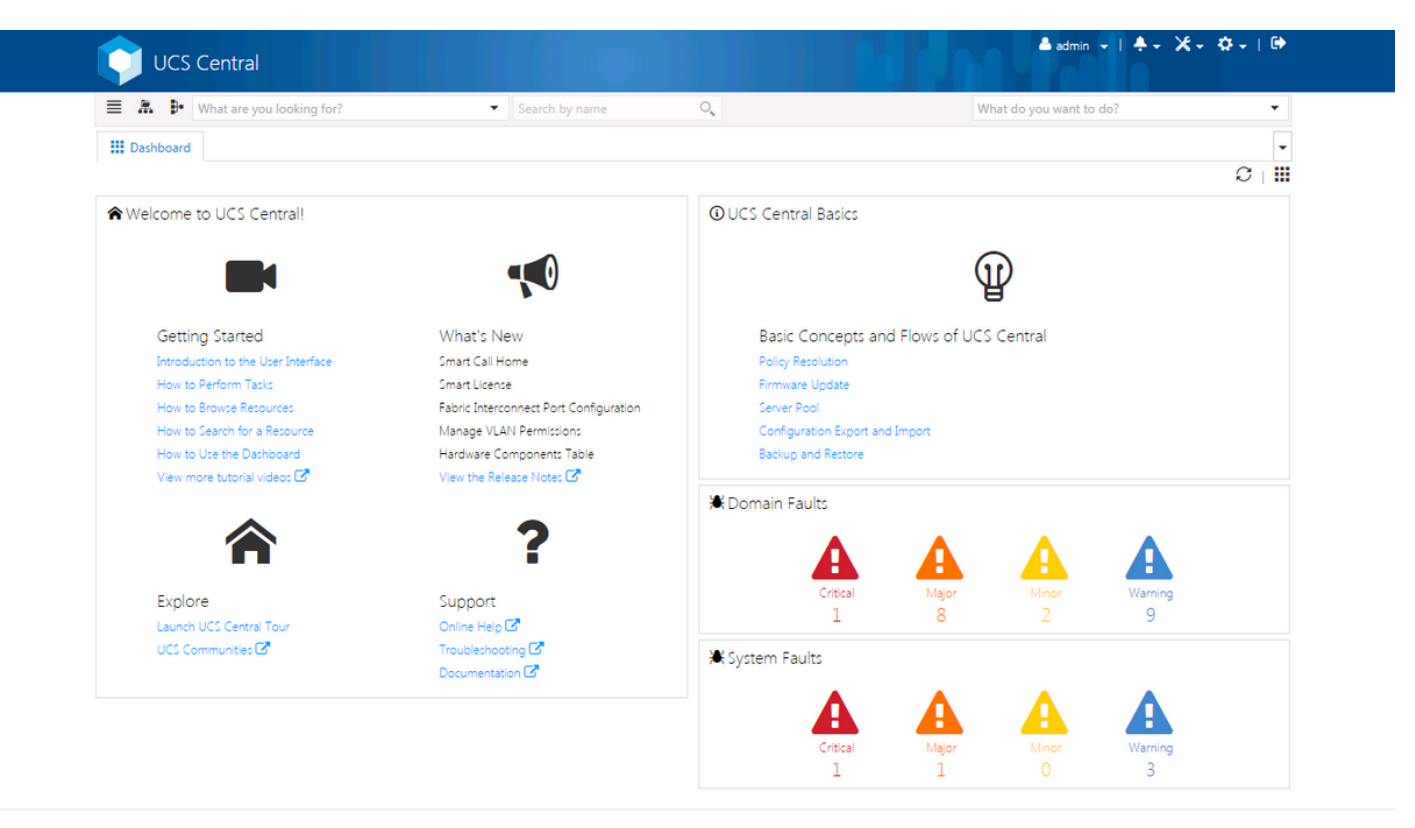

これは、新しいUCS Central GUI([Dashboard]タブ)にログインした後に表示される最初のペー ジです。

これは個々のユーザごとにカスタマイズできますが、これはデフォルト設定の例です。

### ドメイングループへのUCSドメインの割り当て

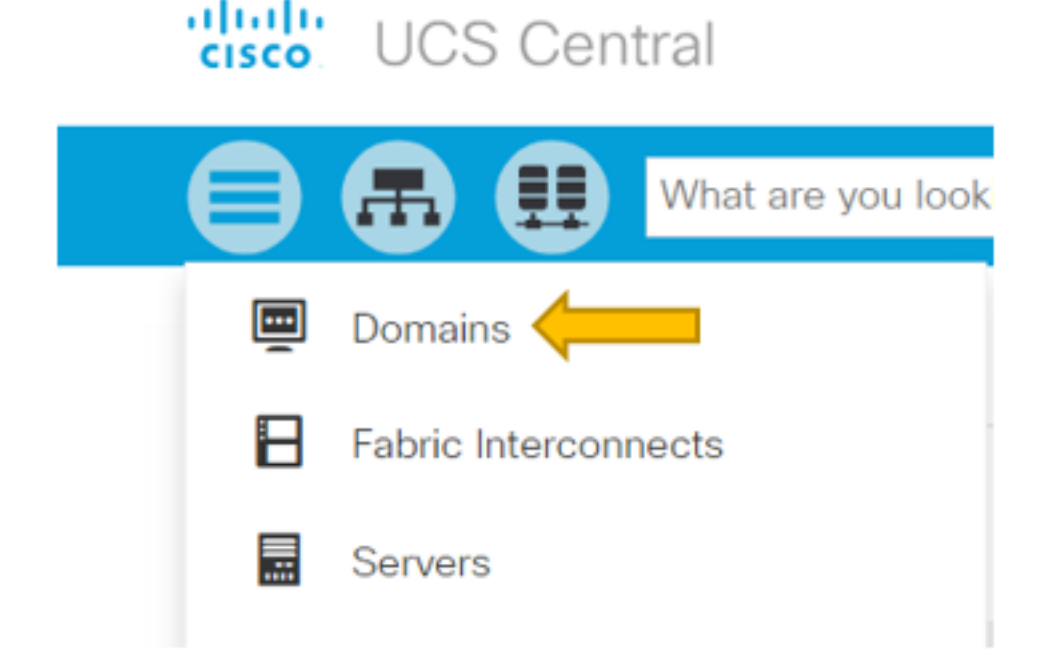

[Search Tree]で、[Domains]をクリックします。

#### [ドメイン]タブでは、変更するドメインを選択できます。

| III Dashboard             | Domains POD4-UCS3 |                                |
|---------------------------|-------------------|--------------------------------|
| POD4-                     | UCS3 Domain       | () 🛠 🗸 🖉 ۲                     |
| Ungrouped<br>74.77.794.50 | 2                 | Re-evaluate Membership         |
| *                         | Overall Status    | Assign Domain To Domain Group  |
| Basic                     | ОК                | Create Pin Group               |
|                           |                   | Edit Policy Resolution Control |

ドメインがUCS Centralに登録されると、グループ化されていないドメインとして設定されます。

この例では、選択したドメインが[Ungrouped]になっています。

ドメインをドメイングループに移動するには、ツールアイコンを選択し、ドロップダウンから [Assign Domain to Domain Group]をクリックします。

## POD4-UCS3 Assign

| Domain    |   |
|-----------|---|
| POD4-UCS3 | - |

Domain Group Location

Unassigned

[Assign Domain to Domain Group]オプションを選択すると、ポップアップが表示されます。

# POD4-UCS3 Assign

| Domain    |   |  |
|-----------|---|--|
| POD4-UCS3 | - |  |

### Domain Group Location

| Unassigned | - |
|------------|---|
|            | ą |
| Unassigned |   |
| root       |   |

[Domain Group Location]ドロップダウンを選択し、ドメインを適切なドメイングループに移動します。

この例では、ルートドメイングループが使用されます。

### サービス プロファイルの作成

| cisco UCS Central         |                             | admin 上 🔶 🛠 🤉 🌣 ? 🕞                     |
|---------------------------|-----------------------------|-----------------------------------------|
| What are you looking for? | Search by name O            | What do you want to do? 🔹 👻             |
| III Dashboard             |                             | ₽+ Create Service Profile From Template |
|                           |                             | Create Service Profile Template         |
| ♠Welcome to UCS Central!  | <b>O</b> UCS Central Basics |                                         |

GSPを作成するには、まずGSPテンプレートを作成する必要があります。

この例ではGSPテンプレートであるオブジェクトを作成(または変更)するため、右上のセクションに移動して[Create Service Profile]を探します。

ドロップダウンから、[Create Service Profile Template]をクリックします

# Service Profile Template Create

| *           | Organization                             |  |  |
|-------------|------------------------------------------|--|--|
| Basic       | root 👻                                   |  |  |
| ተ           | Name *                                   |  |  |
| Identifiers | SP_1_Central                             |  |  |
| 4           | Description                              |  |  |
| LAN         |                                          |  |  |
| 4           | User Label                               |  |  |
| SAN         |                                          |  |  |
|             | Template Instantiation Mode              |  |  |
| Servers     | Initial Updating                         |  |  |
|             | Desired Power State Check On Association |  |  |
| Storage     | ON Power Off                             |  |  |
| Policico    | Compatibility Check On Migration Using   |  |  |
| ruicies     | Enabled Disabled                         |  |  |

これは、[GSPテンプレート(GSP Template)]タブ(または[GSPのみ(GSP)]タブ)に表示される基本 情報を示します。

UCSMでサービスプロファイルテンプレートを作成するときと同様に、適切な設定を選択します。

| Dashboard   Domains   SP_1_Central    |                                      |
|---------------------------------------|--------------------------------------|
| SP 1 Central Service Profile Template | 🖉 🛍 🔇   😤 🐥                          |
| root                                  | Create Service Profile From Template |
| Template Usage                        | Clone                                |
| Associated                            | Configure Interface Placement        |
| 0 Unassociated                        | Configure Zoning                     |
| O Config Error                        | Configure iSCSI Targets              |
|                                       |                                      |

サービスプロファイルテンプレートを作成したら、UCS Centralでサービスプロファイルの作成 に進むことができます。

[tools]オプションを選択し、ドロップダウンから[Create Service Profile From Template]をクリッ クしてGSPを作成します。

| SP_1_<br><sub>root</sub> | Central Create                                                 |                |                        |
|--------------------------|----------------------------------------------------------------|----------------|------------------------|
| Rasic                    | Service Profile Template to Instantiate * SP_1_Central         | SP_1_Central   |                        |
|                          | Organization *                                                 | Template Usage |                        |
| Servers                  | root 👻                                                         |                | <b>=</b>               |
|                          | Service Profile Naming Convention Simple Advanced Manual Entry |                | sociated<br>associated |
|                          | No. Of Service Profiles *                                      |                | nfig Error             |
|                          | Service Profile Naming Prefix *                                | Settings       | Status                 |
|                          | Test                                                           | User Label     |                        |

次のようなポップアップが表示されます。これは、UCSMで表示されるものと同様です。

この例では、プレフィクスがテストの2つのサービスプロファイルが作成されています。

特定の名前のGSPを作成する場合は、代わりに[手動入力]オプションを選択します。

|                | Service Profile                   | •        | ्               |
|----------------|-----------------------------------|----------|-----------------|
|                | Name                              | Location | Q               |
| III Dashboard  | Test1                             | root     |                 |
| SP 1 Cer       | Test2                             | root     |                 |
| root           | <ul><li>&lt;4 1-2 of 2 </li></ul> |          | Advanced Search |
| Template Usage |                                   |          |                 |
| 2              |                                   |          |                 |

2つのサービスプロファイルインスタンスが作成されていることがわかります。

これらは検索バーから検索しますが、左側の検索ツリーも使用できます。

#### GSPの割り当て

| Dashboard    | I 🖳 Domains 🕺 🗗 SP_                                | 1_Central     | •               |                               |
|--------------|----------------------------------------------------|---------------|-----------------|-------------------------------|
| Test1        | Service Profile                                    | )<br>,        |                 | 🔊 💼 🗘   🛠 🗸 🐥 🗸               |
| root         |                                                    |               |                 | Create Template From Profile  |
| *            | Service Profile Template                           |               |                 | Unbind From Template          |
| Basic        | SP_1_Central Updating Template @                   |               |                 | Assign Server Manually        |
| Identifiers  |                                                    |               |                 | Rename                        |
|              | Assigned Server -<br><not-assianed></not-assianed> |               |                 | Clone                         |
| Connectivity | 0                                                  |               |                 | Reapply Configuration         |
| বস           | Overall Status                                     | Config Errors | Pending Changes | Configure Zoning              |
| FC Zones     | Unassociated                                       | 0             | NO              | Configure iSCSI Targets       |
|              | Fault Summary                                      |               | <b>∄</b> Faults | UUID Synchronization Behavior |

### この例では、[Assign Server Manually]オプションが選択されています。

### これによりポップアップが表示され、選択したサーバ(UCSMと同様)にプロファイルを手動で 割り当てることができます。

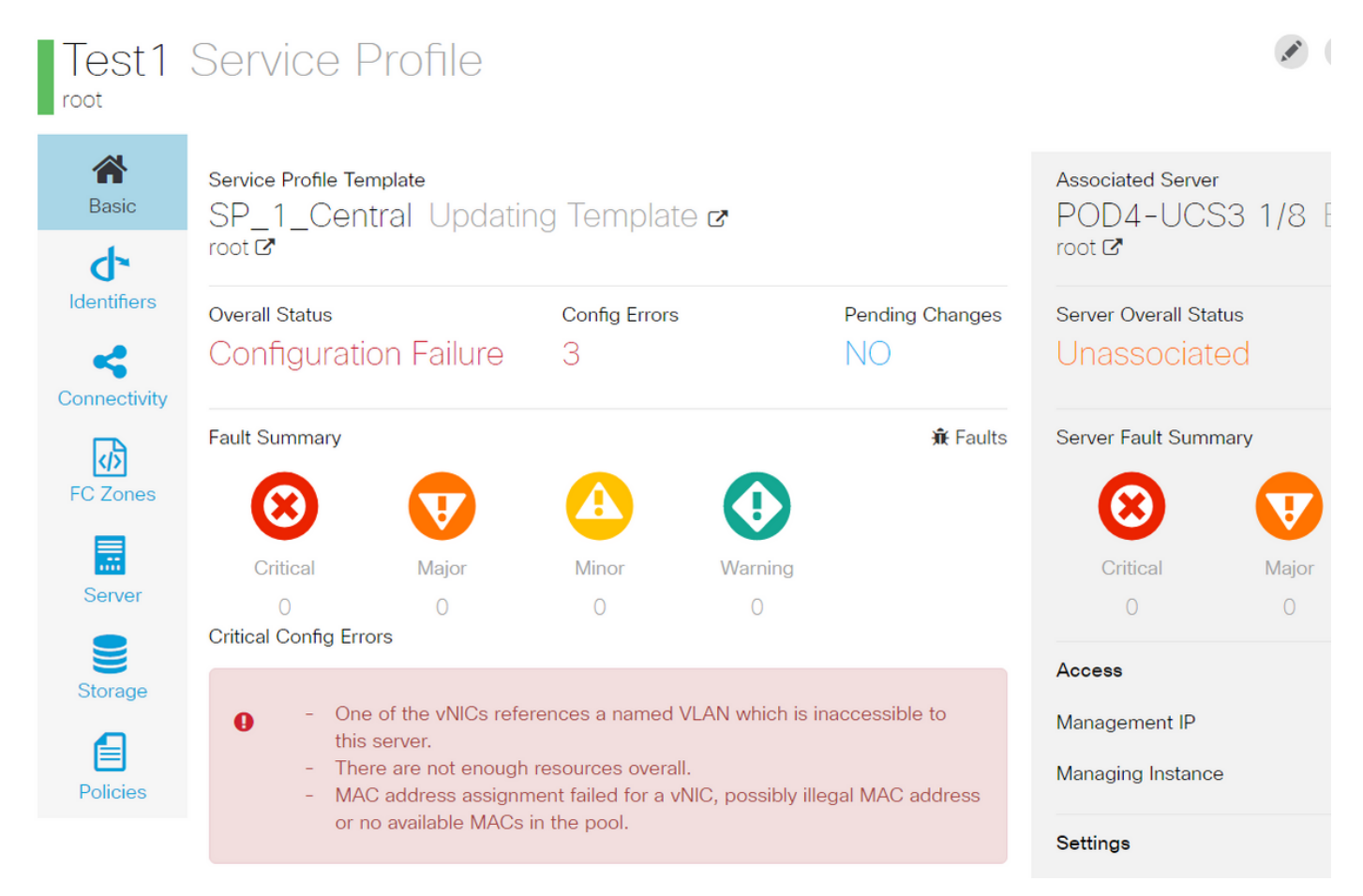

デフォルトでは、サービスプロファイルの作成でvnicを設定していなくても、2つのvnicが作成されます。

vnicはMACアドレスに関連付けられ、MACアドレス上にVLANを持ちます。これらのVLANは、サ ービスプロファイルの作成時に定義されたものではありません。

これにより、これらのアラートに対処する方法を把握できます。

| <ul> <li>STest1 </li> <li>▶ iSCSI vNICs</li> </ul> | Actions                |                   | a service profile template.<br>To modify this vNIC, please unbind the service profile from its template. |
|----------------------------------------------------|------------------------|-------------------|----------------------------------------------------------------------------------------------------|
| ▶ vHBAs                                            | Change MAC Address     | Name              | : 1-fabric-A                                                                                             |
| ▼ vNICs                                            | Modify VI ANe          | MAC Address       | : Derived                                                                                                |
| - 1105                                             | Modily VEANS           | MAC Pool          | : default                                                                                                |
| vNIC 1-fabric-A ④                                  | Bind to a Template     | MAC Pool Instance | :                                                                                                    |
| vNIC 1-fabric-B ()                                 | Unbind from a Template | Fabric ID         | :      Fabric A      Fabric B      Enable Failover                                                       |

### 設定エラーが発生した場合でも、一度作成したGSPは次のようにUCSMに表示されます。

中央からUCSMにプッシュされるサービスプロファイルの横には緑色の球体が表示されます。

# VLAN Create

| <b>A</b> Basic | LAN Appliance                                        |
|----------------|------------------------------------------------------|
| Private VLAN   | Domain Group Location          Please Select       • |
| Access Control | Name *                                               |
| Aliased VLANs  | Fabric Visibility<br>Same on A & B (Dual Fabric)     |
|                | ID *                                                 |
|                | VLAN Name Overlap Check<br>Enabled Disabled          |
|                | VLAN ID Overlap Check<br>Enabled Disabled            |
|                | Multicast Policy                                     |

次に、VLANの作成について説明します

# Vlan-Central-215 Edit

root

|                | Fabric Visibility           |  |  |  |  |  |
|----------------|-----------------------------|--|--|--|--|--|
| Basic          | Same on A & B (Dual Fabric) |  |  |  |  |  |
| ð              | ID *                        |  |  |  |  |  |
| Private VLAN   | 215                         |  |  |  |  |  |
| a              | VLAN ID Overlap Check       |  |  |  |  |  |
| Access Control | Enabled Disabled            |  |  |  |  |  |
| •              | Multicast Policy            |  |  |  |  |  |
| Aliased VLANs  |                             |  |  |  |  |  |

vlan IDを指定し、vlanの名前を指定します。

# Vlan-Central-215 Edit

| <b>*</b>       | + 💼        |                |  |  |  |  |
|----------------|------------|----------------|--|--|--|--|
| Basic          |            | Type to Filter |  |  |  |  |
| Private VLAN   | 🖌 root     |                |  |  |  |  |
| Access Control |            |                |  |  |  |  |
| Aliased VLANs  | Records: 1 | Cancel Select  |  |  |  |  |

このVLANが使用するドメイングループを指定する必要があります。このドメイングループを指 定しなければ、VLANがUCSMに表示されません。

次の作業は、MACアドレスとVNICを作成することです。(GSPがスローしていた設定アラート を思い出してください)

|                | •                     | ୍ | Create MAC Pool 🗸 |
|----------------|-----------------------|---|-------------------|
| MAC P          | ool Create            |   |                   |
| <b>A</b> Basic | Organization<br>root  |   |                   |
| MAC Blocks     | Name *<br>Central-MAC |   |                   |
|                | Description           |   |                   |

次に示すように、MACプールの詳細の入力を開始します。

### MAC Pool Create

| A<br>Basic | + 💼               | Size | MAC Addresses      | Access Controls       |
|------------|-------------------|------|--------------------|-----------------------|
| <b>Ö</b>   | 00:25:B5:C0:C1:C2 | 20   | Block Utilizati    | ion                   |
| MAC Blocks |                   |      |                    | 20                    |
|            |                   |      | 📕 Available 📕 In U | se <u> </u> Duplicate |
|            |                   |      | MAC Address        | Status                |
|            |                   |      | 00:25:B5:C0:C1:C2  | Available             |
|            |                   |      | 00:25:B5:C0:C1:C3  | Available             |
|            |                   |      | 00:25:B5:C0:C1:C4  | Available             |
|            |                   |      | 00:25:B5:C0:C1:C5  | Available             |
|            |                   |      | 00:25:B5:C0:C1:C6  | Available             |
|            |                   |      | 00:25:B5:C0:C1:C7  | Available             |
|            |                   |      | 00:25:B5:C0:C1:C8  | Available             |
|            |                   |      | 00:25:B5:C0:C1:C9  | Available             |
|            |                   |      | 00:25:B5:C0:C1:CA  | Available             |
|            |                   |      | 00:25:B5:C0:C1:CB  | Available             |
|            |                   |      | 00:25:B5:C0:C1:CC  | Available             |

### 次に示すように、MACアドレスブロックを作成します

| Test1 E     | Edit                 |                                                                                           |                                                      | ?                             |
|-------------|----------------------|-------------------------------------------------------------------------------------------|------------------------------------------------------|-------------------------------|
| Rasic       | LAN Settings         |                                                                                           | Policy Adv                                           | vanced                        |
| ď           | vNICs iSCSI vNICs Co | nnectivity                                                                                |                                                      |                               |
| Identifiers |                      | Pro                                                                                       | perties Manual Template Redundancy                   | y Pair                        |
| LAN         |                      | Basic                                                                                     | > MAC Address VLANs Policies                         |                               |
| SAN         |                      | MAC                                                                                       | Address Pool                                         | -                             |
|             |                      | No s                                                                                      | election has been made, hardware default will apply. | م<br>Not-Assigned             |
| Servers     |                      | <not< td=""><td>t-Assigned&gt; derived</td><td>global-default<br/>Central-MAC</td></not<> | t-Assigned> derived                                  | global-default<br>Central-MAC |
| Storage     |                      |                                                                                           |                                                      |                               |

vNICを作成し、それにMACプール(この例では中央MAC)を割り当てます。

| Rasic       | LAN S | ettings     |              |                |           |          |                                                                                                    | Policy Advance                                                                       |
|-------------|-------|-------------|--------------|----------------|-----------|----------|----------------------------------------------------------------------------------------------------|--------------------------------------------------------------------------------------|
| <b>d</b>    | vNICs | iSCSI vNICs | Connectivity |                |           |          |                                                                                                    |                                                                                      |
| Identifiers |       | Nomo        | Prop         | erties         |           |          | Manual Temp                                                                                                    | late Redundancy Pai                                                                  |
| LAN         |       |             | Basic        | MAC Address    | VLANs     | Policies |                                                                                                    |                                                                                      |
| <b>SAN</b>  |       |             | + 💼          | Set as Native  | to Filtor |          | This is only a reference of                                                                                     | f a VLAN name. The                                                                   |
| Servers     |       |             |              | an-Central-215 | to Filter |          | VLANs will not get resolv<br>Profile referencing this pe<br>deployed. Once the Serv<br>deployed, the VLANs will | ed until the Service<br>blicy or template is<br>ice Profile is<br>resolve by name on |
| Storage     |       |             |              |                |           |          | the Domain of the associ                                                                                        | ated server.                                                                         |
| ൾ           |       |             | Record       | s: 1           | Cancel    | Select   |                                                                                                    |                                                                                      |

### この場合、vNICを以前に作成したvlan(Vlan-Central-215)に関連付けます。

| Test1          | Service F                                                                                                    | Profile            |                    |         |                 |                      | M [       | D () *-           | ÷ , Ø,    |
|----------------|----------------------------------------------------------------------------------------------------|--------------------|--------------------|---------|-----------------|----------------------|-----------|-------------------|-----------|
| root           |                                                                                                    |                    |                    |         |                 |                      |           | Configuration Sta | atus      |
| <b>A</b> Basic | Service Profile Te                                                                                                    | mplate             |                    |         |                 | Associated Server    | 2 1 / O E | Error Details 🔶   | -         |
| d-             | <nol-doui< td=""><td>10-</td><td></td><td></td><td></td><td>root C</td><td>5 1/0 1</td><td>Faults</td><td></td></nol-doui<> | 10-                |                    |         |                 | root C               | 5 1/0 1   | Faults            |           |
| Identifiers    | Querell Status                                                                                                    |                    | Confo From         |         | Deading Changes | Samuer Ouerell State |           | Events            |           |
| -              | Configurati                                                                                                    | on Failure         | Config Errors      |         | NO              | Unassociate          | s<br>d    | Audit Logs        |           |
| Connectivity   |                                                                                                    |                    |                    |         |                 |                      |           |                   | _         |
| D3             | Fault Summary                                                                                                    |                    |                    |         | 🕱 Faults        | Server Fault Summa   | iry       |                   |           |
| FC Zones       | $\odot$                                                                                                    | V                  |                    |         |                 | $\odot$              |           |                   |           |
|                | Critical                                                                                                    | Major              | Minor              | Warning |                 | Critical             | Major     | Minor             | Warning   |
| Server         | 0                                                                                                    | 0                  | 0                  | 0       |                 | 1                    | 1         | 0                 | 5         |
|                | Critical Config Err                                                                                                    | ors                |                    |         | • Error Details | Access               |           | Valu              | Je        |
| Storage        | <ul> <li>The</li> <li>Res</li> </ul>                                                                                        | ere are not enough | resources overall. |         |                 | Management IP        |           | 14.               | 17.194.68 |
|                | 100                                                                                                    |                    |                    |         |                 | Managing Instance    |           | A                 |           |

完了しても、サービスプロファイルには引き続きこれらの設定障害があります。

[Critical Config Errors]セクションの情報は曖昧です。アラームの対処方法の詳細を表示するには、次に示すように[Error Details]をクリックします

### Test1 Error Details

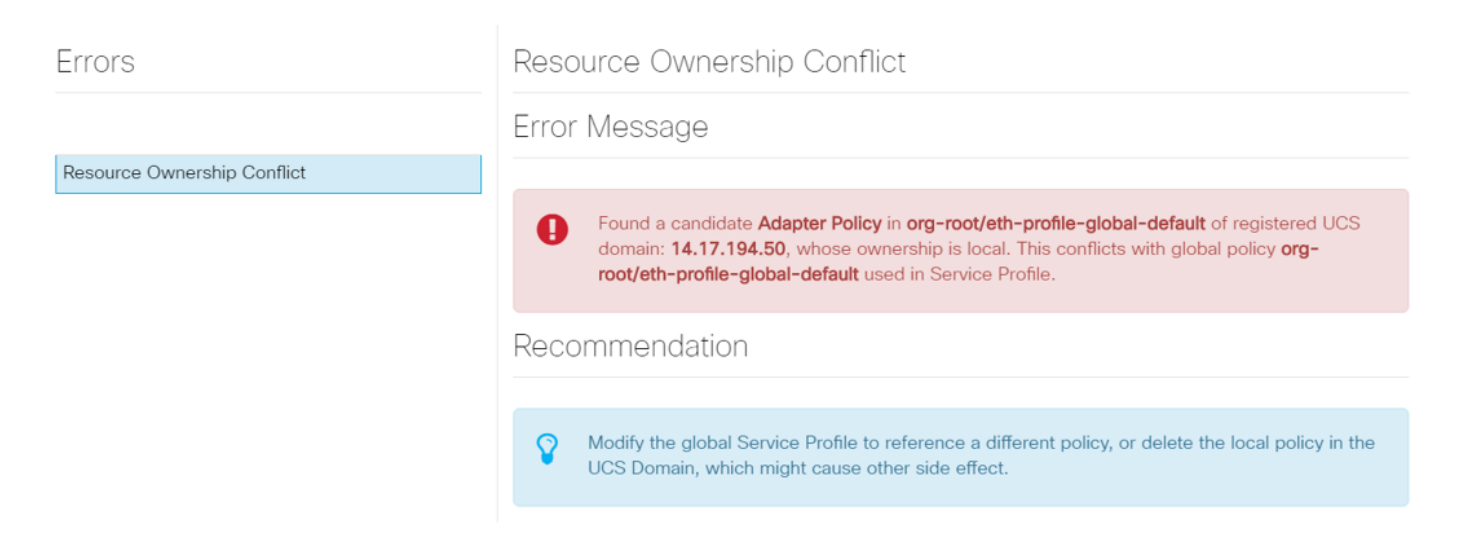

この特定のドメインには、このドメインが作成される前に削除されたcentralの以前のインスタン スがあるため、重複したオブジェクトが残されます。UCSMからcentralを登録解除する場合も同 じ影響を与えます。

問題をトラブルシューティングするためにUCSMからCentralを登録解除しないことを強く推奨し ます。これはトラブルシューティングの手順ではありません。

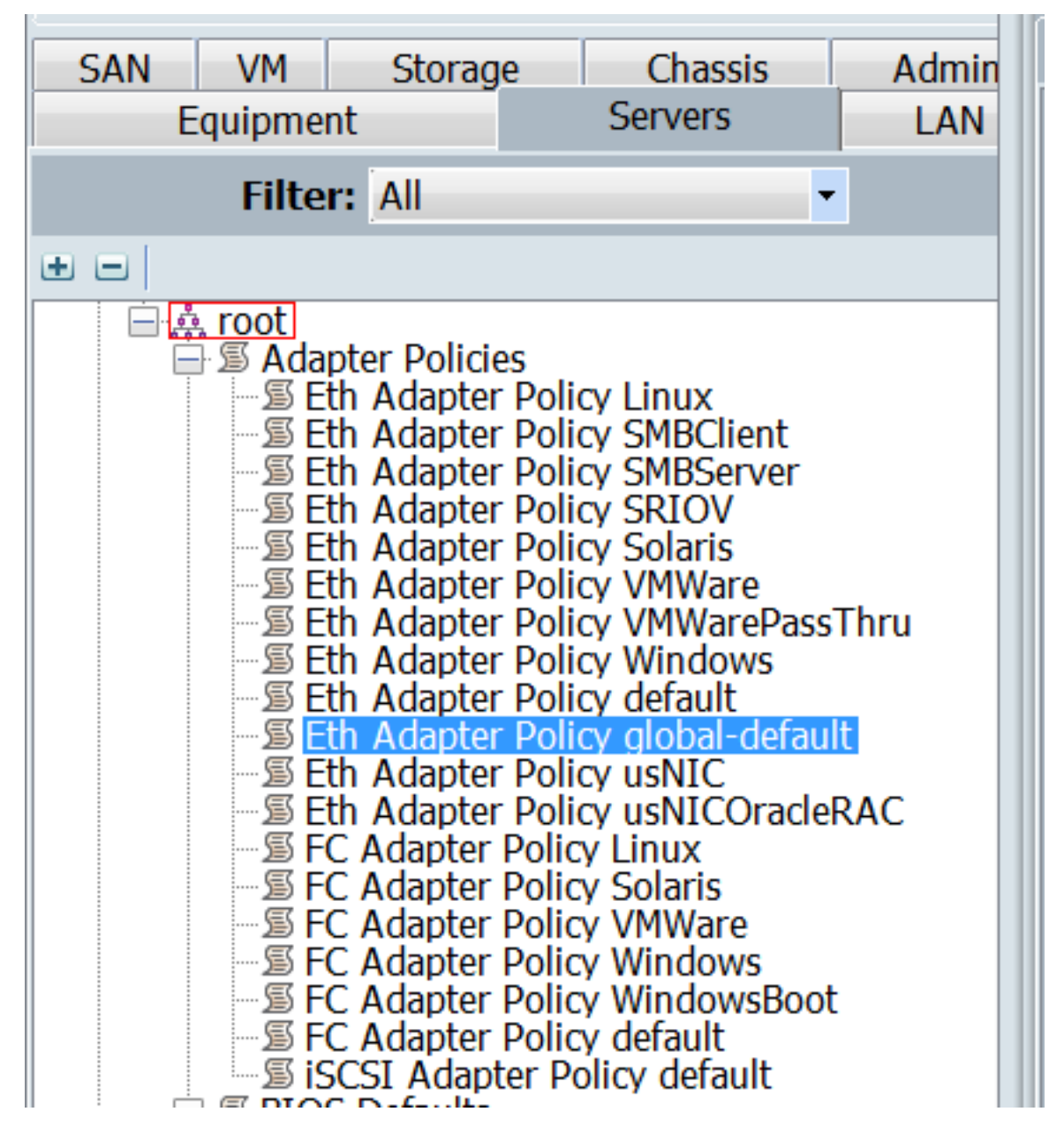

アラームの原因である、説明されている結果によって引き起こされる重複オブジェクトが1つリストされています。

主な方法は次のとおりです。

- エラーメッセージが曖昧な場合は、「エラーの詳細」セクションを参照して詳細を確認して ください。
- トラブルシューティング手順としてUCSMからCentralを登録解除しないでください。

| Dashboard    | d Test1 @ Central-MAC                   |                    |                        |                              |
|--------------|-----------------------------------------|--------------------|------------------------|------------------------------|
| Test1        | 💉 💼 🔇   🐅                               |                    |                        |                              |
| root         |                                         |                    |                        | Create Template From Profile |
| *            | Service Profile Template                | Bind To Template   |                        |                              |
| Basic        | <not-bound></not-bound>                 | POD4-U             | Assign Server Manually |                              |
| 4            |                                         |                    | 1001 🖸                 | Unassign Server              |
| Identifiers  | Overall Status<br>Configuration Failure | Server Overal      | Rename                 |                              |
| Connectivity |                                         |                    |                        | Clone                        |
| ক্র          | Fault Summary                           | <b>ii</b> € Faults | Server Fault S         | Reapply Configuration        |

# アラートに対処するために必要なアクションを実行した後、サービスプロファイルの[Reapply Configuration]をクリックして、行われた変更を検出します。

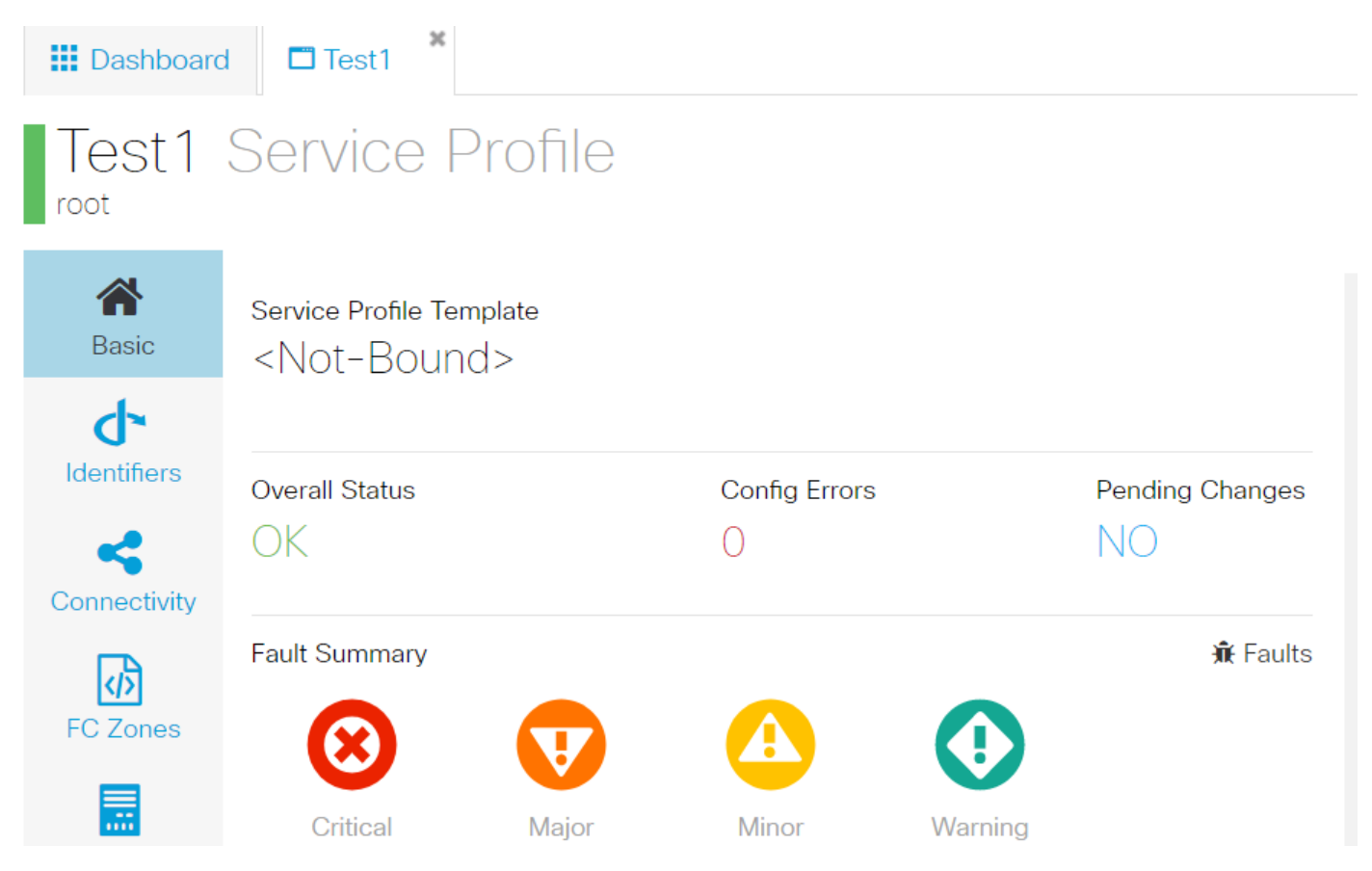

アラートに対処できるようになると、サービスプロファイルにOKの全体的なステータスが表示されます。

これは、アラートに正しく対処し、サービスプロファイルがサーバにバインドされたことを意味 します。

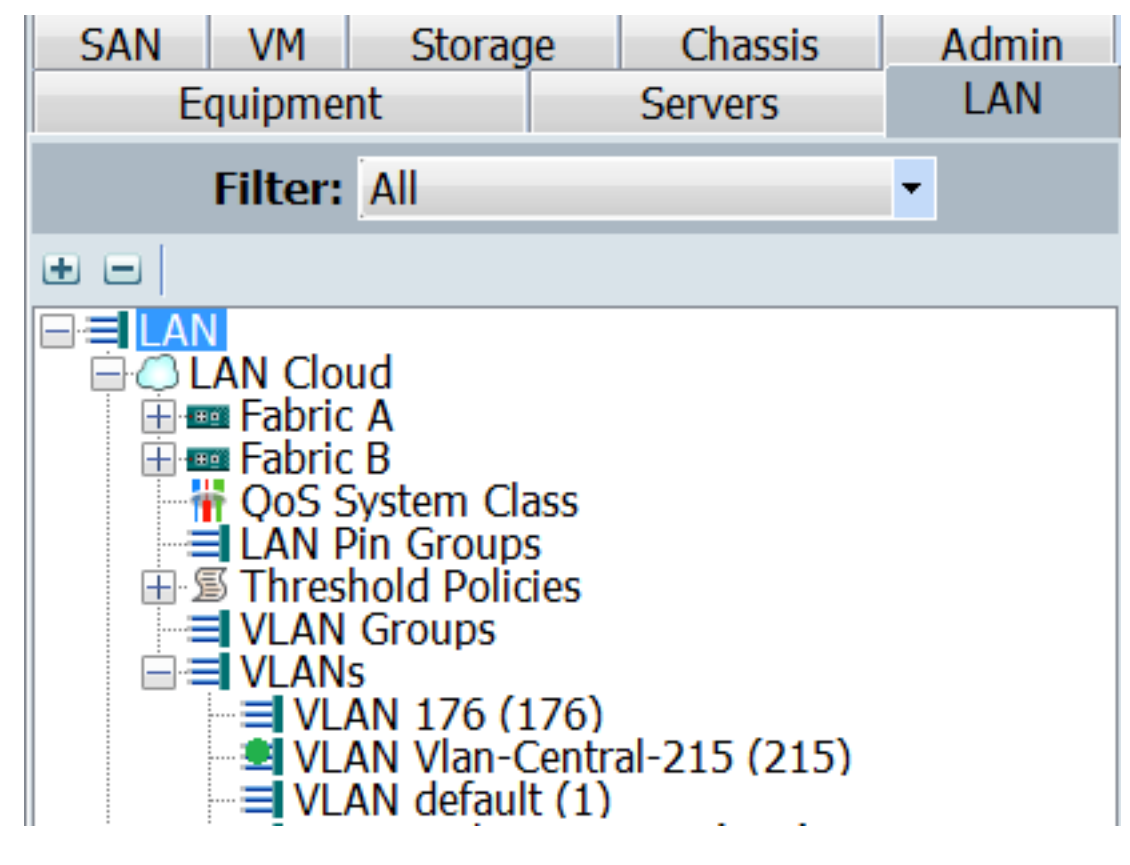

セントラルで作成されたVlanは、セントラルでアクティブである(vNICに関連付けられている )場合にのみ、UCSMに表示されます